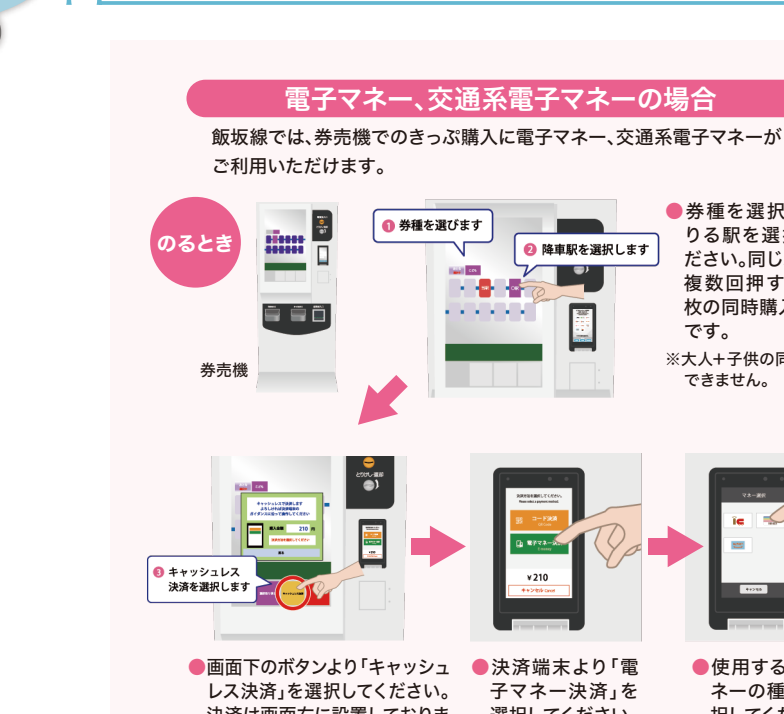

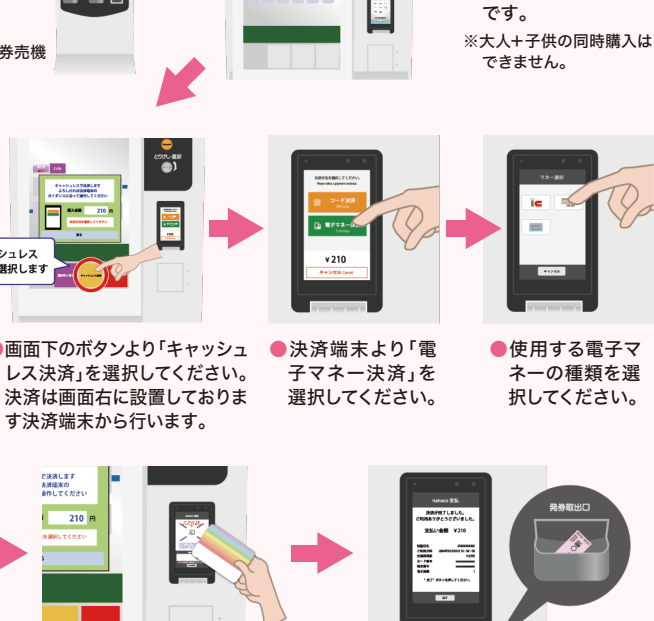

飯坂線のご利用方法[電子マネー]

● 券種を選びます

100 CON

. .

- ce<sup>2</sup>

😥 降車駅を選択します

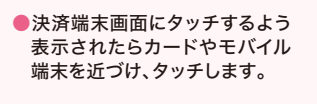

●決済が完了すると支払い完了画 面が表示され、切符が発券され ます。「完了」ボタンを押すと画 面が閉じます。

券種を選択の上、降

りる駅を選択してく

ださい。同じボタンを

複数回押すと、複数

枚の同時購入が可能

使用する電子マ

ネーの種類を選

択してください。

※残額が不足している場合、電子マネーはご利用いただけませんのでご注意ください。

※モバイル端末でも可

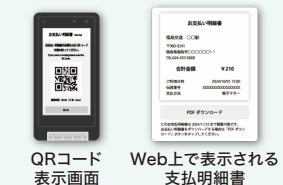

電子マネーでの乗り方・降り方

11

210

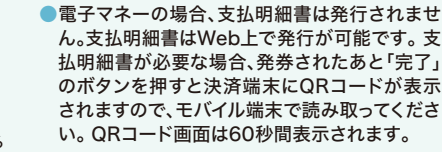

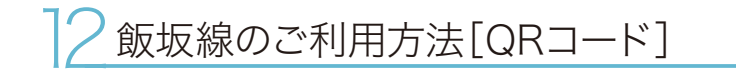

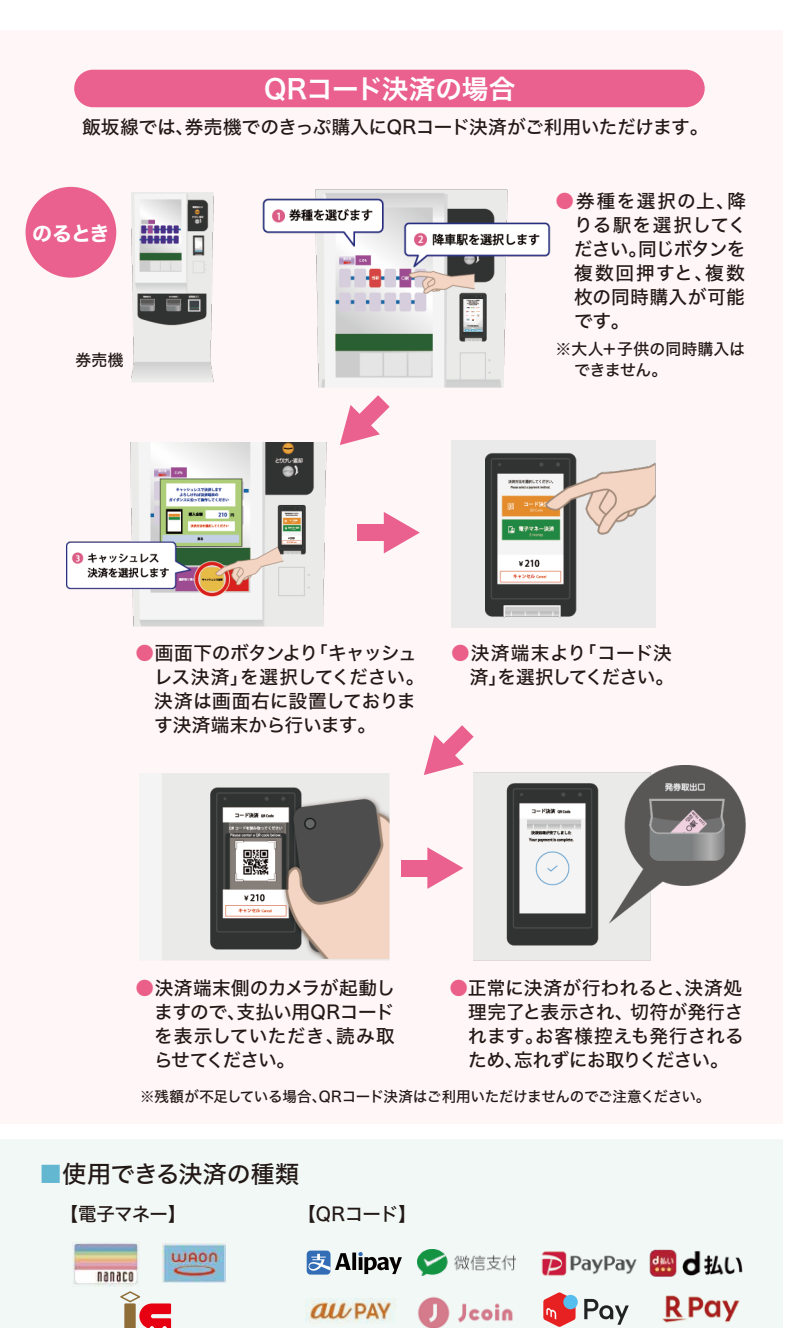